# Starsearch Technologies: In Search Of Ways To Enhance Controls Using SAP In The Age Of A Risk-Based Approach To Auditing

Joseph M. Ragan, Saint Joseph's University, USA Brian Perrotto, Saint Joseph's University, USA Brian Rizman, Saint Joseph's University, USA

#### ABSTRACT

The Sarbanes-Oxley Act passed in 2002 now constitutes an important part of the audit of a public firm. This case looks at the processes to define, manage, and evaluate that process using an integrated enterprise resource planning system. This case can be used in a variety of ways to discuss issues associated with auditing and the test of internal controls. The case is appropriate for an undergraduate course in auditing and/or accounting information systems. The case does not require access to an SAP R/3 server. Student desires of real time learning can use either a live system or the practice capability within the case. The scenario demonstrated uses the current version (ECC 6.0) of SAP.

**Keywords:** Ethics; Systems, Risk and Compliance; Business Process Controls; Sarbanes-Oxley; ERP; SAP; AIS; Accounting Education

#### **COMPANY INFORMATION**

tarSearch Technologies is one of the fastest growing manufacturers and sellers of personal computers in the United States. It was established in 1991 and was run by just a few people who built personal computers for specialized purposes. For instance, a programmer in need of advanced technical specs for his PC would come to StarSearch and have a computer custom built to fit his needs. StarSearch Technologies grew quite a reputation and eventually started to manufacture more PC's for the general consumer.

After some time and ever increasing sales, StarSearch Technologies grew large and began to think about an IPO. This was a huge step for the company and with the reputation it had, the benefits it could gain from selling stock became clear. StarSearch Technologies went public in 2006. The company soon realized the added benefits of their ability to raise capital through the sale of stock, which enabled increased growth for StarSearch.

In January 2007, Todd Weber, a Senior Controller at the corporate headquarters for StarSearch Technologies, received a copy of the latest Auditing Standard No. 5 on his desk. Back when Sarbanes-Oxley was enacted, StarSearch Technologies was not a public company. However, for the first year of operation as a public company, StarSearch had to adhere to the Sarbanes-Oxley Act of 2002. Mr. Weber had heard of all the increased workloads that other internal audit staffs had gone through, but truthfully the initial impact of Sarbanes-Oxley was less than what the larger public companies felt when StarSearch Technologies was private. Now that they were public, there was definitely an increase in accounting and control work in 2006 as the company adjusted to being a public company governed by Sarbanes-Oxley.

The first year after going public, the company continued to do well and Mr. Weber's job as controller was filled with many challenges such as adjusting to what was required of him and his internal audit team under

#### © 2011 The Clute Institute

Sarbanes-Oxley. Then, right when he felt he had it all figured out, Auditing Standard No. 5 was issued by the PCAOB. As this happened some of the tasks that Mr. Weber had to perform changed somewhat. He is now faced with fully complying with Sarbanes-Oxley and Auditing Standard No. 5 (AS5). While AS5 greatly reduced the original workload created by the Sarbanes-Oxley Act, Mr. Weber found that he still had too much work to do in analyzing the internal controls for his company.

StarSearch Technologies uses Enterprise Resource Planning software to integrate all the aspects of the business. Lucky for Mr. Weber, his job is made easier as many of the internal controls are automated within the system, or so he thinks. Mr. Weber has enough experience over the years that he is able to navigate and do some basic analysis of the ERP system, but he will most likely need to enlist the help of an ERP consultant to help him sort out where to look for all the relevant controls.

#### **ORDERS TO CASH RECEIPTS**

StarSearch Technologies is a company that specializes in manufacture and selling of personal computers. The sales to cash receipts process usually follows the steps as shown below:

- 1. A customer calls or emails a sales representative to place a sales inquiry. If the customer is a new customer, the sales representative must create a master file for the customer.
- 2. After the inquiry is created and the customer receives the quoted price, the customer will then place an order with an sales representative authorizing the creation of a sales order.
- 3. After the sales order is created, the next step is for the goods to be picked by an warehouse employee to fill the order.
- 4. The goods are then transferred out for delivery by the shipping personnel.
- 5. The customer receives the goods and is invoiced by the billing department.
- 6. The customer makes payment after receiving the goods and the invoice, and the accounts receivable clerk clears the customer's account.

As Controller, Mr. Weber knows the importance of segregation of duties and how good segregation of duties can mitigate risk to the firm. He thinks that his internal audit team has done a good job testing the segregation of duties. He decides to pull up a randomly selected employee within the ERP system, in order to analyze the steps the employee is allowed to perform within the process of taking a customers order to collecting the cash from that customer. Mr. Weber's main concerns are that the custody of the assets involved in the sale, the authorization of the transaction, verification of the transaction and the recording of the transaction are duties that are divided up amongst a number of employees.

Mr. Weber pulls up a listing of the roles assigned to Rob Smiley, an accounts receivable accountant. The first role that comes up, with no surprise to Mr. Weber, is that of the accounts receivable accountant. In this role, Rob Smiley has the ability to change or reverse entries made to accounts receivable, process customer payments, process invoices, and view various accounts receivable reports. Further inspection shows that Rob Smiley is also assigned a role that allows him to process sales orders. Another role assigned to him is that he has the ability to create a transfer order as well as change the customer master file.

One of the key internal controls under the COSO framework is supervision. As Controller, Mr. Weber plays an important role in this aspect as he is responsible for overseeing all of the controls the company implements. Mr. Weber wonders if there is a benefit to using an ERP system to achieve this control. He decides to inspect one of the journal entries created in the revenue cycle and see what information is logged about the person who made the entry, and to independently verify that the transaction was properly recorded.

#### PURCHASES TO PAYABLES

In order to make the products that StarSearch Technologies sells, it must procure the materials that go into making the product. Computers have hundreds of different components of hardware such as the screen, hard drive, motherboard, power supply, speakers, sound card, keyboard, and the list goes on and on. The steps for the process

of procuring and paying for these components are shown below:

- 1. As inventory levels for a given component (hard drives for example) reach a certain level, an inventory manager alerts the purchasing department via purchase requisition that materials are needed.
- 2. A purchasing clerk uses the purchase requisition in order to prepare a purchase order. Upon completion the same employee sends the purchase order to the correct vendor.
- 3. The components are shipped from the vendor to the receiving dock of StarSearch Technologies.
- 4. Receiving department personnel inspect the goods and mark the quantity and condition of the goods received.
- 5. An inventory management clerk matches the goods receipt information with the purchase requisition to make sure that the correct amount and type of components were ordered.
- 6. The invoice from the vendor is sent to the Accounts Payable department.
- 7. The Accounts Payable accountant matches a copy of the purchase order to the invoice. After the amounts are verified the voucher is sent to the Cash Disbursements Department.
- 8. The Cash Disbursements Clerk checks over the vouchers and then writes a check which is then mailed to the vendor.

Since Mr. Weber was not pleased with his findings on segregation of duties in the order entry to cash process, he decides it may be a good idea to take a look at the controls he has in place for the purchases to payables system. Since he is planning on enlisting the help of some very talented consultants, he finds that it is wise to explore the purchases to payables system for adequate segregation of duties, since it involves cash going out the door. Once again, he decides to select an employee within the ERP system that he knows works in the purchases to payables cycle to see if there are any conflicting duties.

Mr. Weber selects an accounts payable accountant named Mary Baylor. He decides to follow the same process as before and pulls up all the roles that Mary is authorized to perform within the system. The first role he notices is the most obvious one of accounts payable accountant. This role allows Mary Baylor to process invoices, process payments, process checks, correspond with vendors, and pull up accounts receivable reports. Mr. Weber finds some other roles also authorized to her username. He noticed that she is authorized as a buyer within the system. This allows her to process purchase orders, solicit vendor quotes, and maintain the data in the vendor's file.

Mr. Weber asks the accounts payable accountant to show him how she utilizes the ERP system in order to debit the accounts payable account and credit the cash each for the amount used to pay the balance for the monthly rent. The company has a process in which the accounts payable accountant is supposed to go into a random sampling of journal entries each week to make sure that they are entered correctly and by the right person. The ERP system adds real value in this process in that it records electronically the user ID of the person who created the journal entry, as well as the time and date at which it was created.

#### APPENDIX A – ILLUSTRATING SEGREGATION OF DUTIES WITHIN SAP

SAP has preconfigured user roles built within the system that are ready to be assigned to user ID's. Roles have specific authorizations assigned to them. Follow the instructions below to see how to display different preconfigured user roles that are in the system:

- Enter Transaction Code: PFCG
- Click on the Views button and select Comp. Roles
- Find the role SAP\_WP\_AR\_Accountant and click on it to bring up an explanation of that users tasks and abilities within revenue cycle.

| I⊈<br><u>R</u> ole Edit Goto Utilities(M) Environmen                                                                                                    | t S <u>y</u> stern <u>H</u> elp                                                                                       |                                                                                                    |  |  |  |  |  |  |  |
|----------------------------------------------------------------------------------------------------|----------------------------------------------------------------------------------------------------|----------------------------------------------------------------------------------------------------|--|--|--|--|--|--|--|
| ◎ 🔲 ● ● ● ● ● ● ● ● ● ● ● ● ● ● ● ● ● ●                                                                                                    |                                                                                                    |                                                                                                    |  |  |  |  |  |  |  |
| Role Maintenance                                                                                                    | Role Maintenance                                                                                                    |                                                                                                    |  |  |  |  |  |  |  |
| 🖸 🛱 🖶 🚺 🕂 Transactions                                                                                                    |                                                                                                    |                                                                                                    |  |  |  |  |  |  |  |
| Role SAP_WP_AR_ACCOUNTANT                                                                                                    | Role SAP_WP_AR_ACCOUNTANT 🖉 🕜 Role 🗋 Comp. Role 📓 🚭                                                                   |                                                                                                    |  |  |  |  |  |  |  |
| Name A/R accountant                                                                                                    |                                                                                                    |                                                                                                    |  |  |  |  |  |  |  |
| 🔁 Views 🗈   🍞 🐼 🛐   🛛 Hide Document                                                                                                    | tation                                                                                                    |                                                                                                    |  |  |  |  |  |  |  |
| Comp. Roles                                                                                                    | Description                                                                                                    | → Accounts Receivable Accountant m                                                                                                    |  |  |  |  |  |  |  |
| <ul> <li>SAP_ISA_B2C_FULL</li> <li>SAP_ISA_B2C_RFC</li> <li>SAP_ISA_B0B_FULL</li> </ul>                                                                                                    | Internet Sales: Full I<br>Internet Sales: Role<br>Internet Sales: Full :                                              | Technical name: SAP_WP_AR_ACCOUNTANT                                                                                                    |  |  |  |  |  |  |  |
| Image: Shopmomile full         Image: Shopmomile full         Image: Shopmomile fullt         Image: Shopmomile f | Internet Sales: Full :<br>Internet Sales: Auth<br>Internet Sales: Web<br>Internet Sales: Auth<br>Internet Sales: Sup: | THASKS<br>The Accounts Receivable Accountant is authorized to carry out the most important functions in<br>Accounts Receivable accounting. Emphasis is on creation and execution. The Accounts<br>Receivable Supervisor is responsible for release functions and period-end closing.                                                                                                    |  |  |  |  |  |  |  |
| SAP_MM_PUR_BUYER     SAP_PSM_GTR_PROGRAM_CLERK     SAP_PSM_GTR_PROGRAM_MANAGER     SAP_VMP_ACCOUNTING_SUPERVISOR                                                                                                    | Backend authorizati<br>Grantor Program CI<br>Grantor Program Ma<br>Accounting supervis                                | The role comprises the following areas of responsibility:<br>• Processing invoices and documents                                                                                                    |  |  |  |  |  |  |  |
| SAP_WP_ANESTHETIST     SAP_WP_AP_ACCOUNTANT     SAP_WP_AP_SUPERVISOR     SAP_WP_ARCHIVER_HOSPITAL     SAP_WP_ARCALVER_HOSPITAL     SAP_WP_AR_ACCOUNTANT     SAP_WP_AR_SUPERVISOR                                                                                                    | Anesthetist<br>A/P accountant<br>A/P supervisor<br>Archiver<br>A/R accountant<br>A/R supervisor                       | <ul> <li>Document parking and release is carried out using the dual control principle (more than<br/>one employee involved). The Accounts Receivable Accountant is responsible for<br/>document parking and the Accounts Receivable Supervisor is responsible for release.</li> <li>Processing items and balances<br/>Includes valuation of customer items (period-end closing)</li> <li>Processing incoming payments</li> </ul> |  |  |  |  |  |  |  |
| SAP_WP_BD_ADMIN     SAP_WP_BUSINESS_UNIT_ANALYST     SAP_WP_CARE_UNIT_SECRETARY     SAP_WP_CEO_HOSP                                                                                                    | EH&S Administratc<br>Business Unit Analy<br>Care Unit Secretary<br>Hospital Senior Mar                                | <ul> <li>Processing master data<br/>Changed master is released according to the dual control principle (more than one<br/>employee involved) by authorized persons. The <i>Accounting Supervisor</i> is responsible for<br/>release.</li> <li>Correspondence and dunning</li> </ul>                                                                                                    |  |  |  |  |  |  |  |

Then find the role SAP\_WP\_AP\_Accountant and click on it to bring up an explanation of that users tasks and abilities, specifically within the purchases to payables cycle.

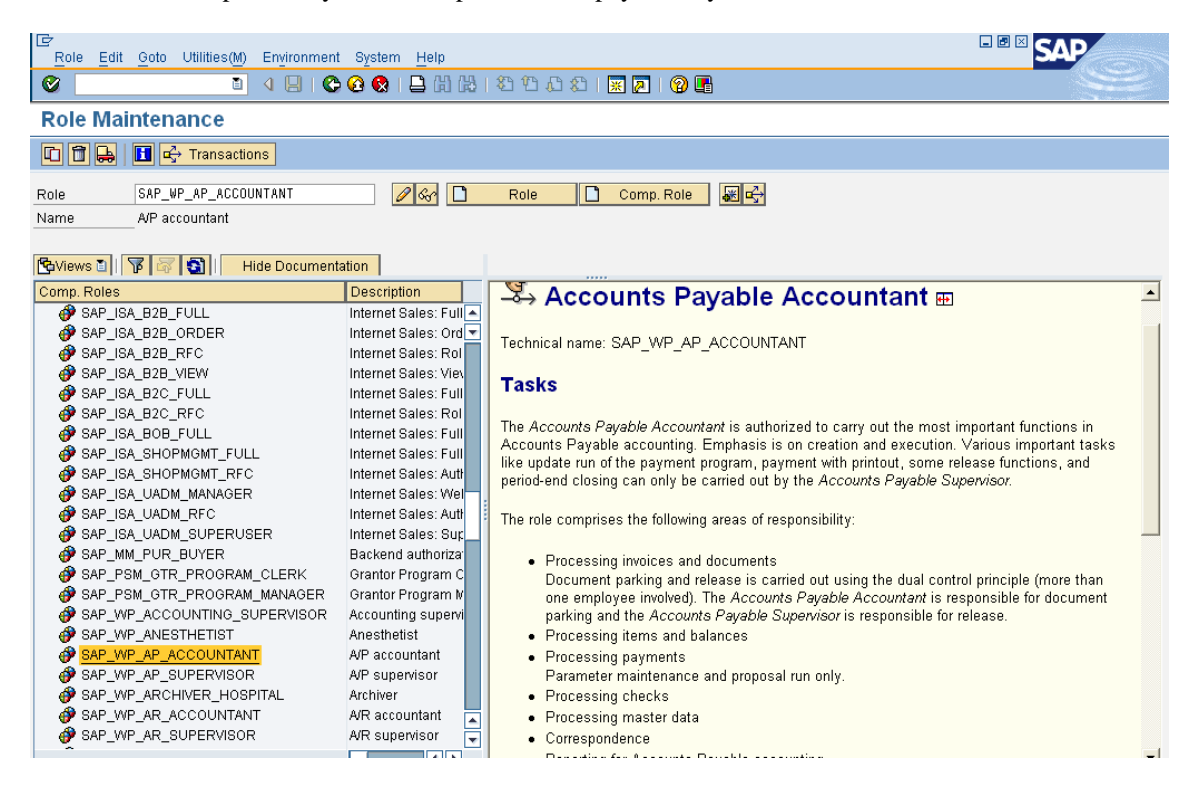

# APPENDIX B – ILLUSTRATING SEQUENTIAL AUTHORIZATIONS WITHIN SAP

In SAP, there is a great display of sequential authorizations. In both the revenue cycle and purchases to payables cycle, one step cannot be done unless the step prior to it is done completely and accurately.

Follow the steps below to demonstrate sequential authorization in the revenue cycle.

- Enter Transaction Code: VA03 (Display a sales order)
- Enter a sales order number for a sale that has been completed in the Order field and hit enter.
- Click the display document flow icon in the upper left hand corner of the sales order (
- The document flow will appear as shown below:

| Business partner 0000021399 STAR Distribution, Inc.<br>Material PERROTTO-091 Perrotto Motorcycle |               |                     |                        |   |
|--------------------------------------------------------------------------------------------------|---------------|---------------------|------------------------|---|
|                                                                                                  |               |                     |                        |   |
| Document                                                                                         | Quantity Unit | Ref. value Currency | On Status              | Τ |
| Standard Order 0000012065 / 10                                                                   | 30 PC         | 90,000.00 USD       | 02/25/2008 Completed   |   |
| 🗢 📄 Delivery 0080015177 / 10                                                                     | 30 PC         |                     | 02/25/2008 Completed   |   |
| 📄 WMS transfer order 0000000741 / 1                                                              | 30 PC         |                     | 02/25/2008 Completed   |   |
| 📄 GD goods issue:delwy 4900035531 / 1                                                            | 30 PC         | 42,000.00 USD       | 02/25/2008 complete    |   |
| 🗢 📄 Invoice (F2) 0090036256 / 10                                                                 | 30 PC         | 90,000.00 USD       | 02/25/2008             |   |
| 📄 Accounting document 1400000003 / 10                                                            | 30 PC         | 90,000.00 USD       | 02/25/2008 Not cleared |   |

• The Document flow shows each step that was completed within the revenue cycle. Note the status "not cleared" indicates that cash has not yet been collected on the receivable generated by this sale.

Follow the steps below to demonstrate sequential authorization in the purchases to payables cycle.

- Enter Transaction Code: ME23N (Display a purchase order)
- Enter a purchase order number for a purchase that has been completed in the Standard PO field and hit enter.
- Towards the bottom of the purchase order, click the Purchase Order History Tab, after you have selecting the open item button at the bottom of the screen E:

| <b>P</b> | 🕫 Standard PO 4500017234 Created by Brian Perrotto                         |        |            |          |           |           |               |          |             |           |            |           |           |           |         |        |        |             |              |        |
|----------|----------------------------------------------------------------------------|--------|------------|----------|-----------|-----------|---------------|----------|-------------|-----------|------------|-----------|-----------|-----------|---------|--------|--------|-------------|--------------|--------|
| Do       | Document Overview On 🛛   🖓 📽 🕼 Print Preview Messages 🖬 🚭 Personal Setting |        |            |          |           |           |               |          |             |           |            |           |           |           |         |        |        |             |              |        |
| W        | E 4500017234 Vendor 100243 StarPower 91 Doc. date 03/10/2008               |        |            |          |           |           |               |          |             |           |            |           |           |           |         |        |        |             |              |        |
| ۲ 🔁      | Header                                                                     | r      |            |          |           |           |               |          |             |           |            |           |           |           |         |        |        |             |              |        |
| ┣=       | S. I                                                                       | tm     | AIM        | laterial | S         | hort Text |               | PO Qu    | antity      | 0         | C Deli     | v. Date   | Net Price | e         | Curr    | Per    | 0      | Matl Group  | PInt         |        |
|          | 1                                                                          | 10     | P          | ERROTTO  | ) - DPCSP | errotto C | omputer       |          |             | 100 PC    | D 03/      | 17/2008   |           | 600.00    | USD     | 1      | PC E   | Electronics | New York     |        |
|          |                                                                            |        |            |          |           |           |               |          |             |           |            |           |           |           |         |        |        |             |              | [      |
|          |                                                                            |        |            |          |           |           |               |          |             |           |            |           |           |           |         |        |        |             |              | [      |
|          |                                                                            |        |            |          |           |           |               |          |             |           |            |           |           |           |         |        |        |             |              |        |
| Ç        | 3                                                                          |        |            | A A      | <b>I</b>  | 87        | V 🖓 🕅         |          |             |           |            | Addl P    | lanning   |           |         |        |        |             |              |        |
| _        |                                                                            |        |            |          |           |           |               |          |             |           | _          |           |           | _         |         |        |        |             |              |        |
| P= 11    | tem                                                                        |        | [10        | ] PERRO  | DTTO-DF   | PC91, Pe  | errotto Compu | iter 🛅   | ▲ ▼         |           |            |           |           |           |         |        |        |             |              |        |
|          | Ma                                                                         | ateria | al Data 💡  | Quanti   | ties∕Wei  | ghts      | Delivery Sch  | edule 🖌  | Delivery    | Invoic    | e (        | Condition | ns / Pui  | rchase Or | der His | tory   | Texts  | Deliver     | y Addre      |        |
|          |                                                                            |        |            |          |           |           |               |          |             |           | _          |           | _         |           |         |        |        | _           |              |        |
|          |                                                                            | A      | る間         | (B) 😵    |           | 6 1       | 🕒 D 💷 D       |          | I   🛛 🗈     | 6         |            |           |           |           |         |        |        |             |              |        |
|          | Sh 1                                                                       | MvT.   | Material F | )o Ite   | m Posti   | na Date   | 7             | Quantity | Delivery or | net quant | iity OL Ir |           | Amount in | 1.C.L.eu  | r læ    | Ot     | /in ∩P | Un DelCi    | netOty (OPL  | In) Or |
|          | WE                                                                         | 101    | 5000012    | 071      | 1 03/10   | 12008     | -             | 100      | Donroly of  | oorquum   | 0 PC       |           | 60.000    |           |         | - Carl | 1      | 00          | 00101, (01 0 | 0 PC   |
|          | Tr./Ev.                                                                    | . Goo  | ds receipt | t        |           |           |               | 100      |             |           | PC         |           | 60.000    | .00 USD   |         |        | 1      | 00          |              | PC     |
|          | RE-L                                                                       |        | 5105608    | 742      | 1 03/10   | /2008     |               | 100      |             |           | 0 PC       |           | 60,000    | .00 USD   |         |        | 1      | 00          |              | 0 PC   |
|          | Tr./Ev.                                                                    | . Invo | ice receip | ot       |           |           | •             | 100      |             |           | PC         | •         | 60,000    | .00 USD   |         |        | 1      | 00          |              | PC     |

• The two documents created within the Purchase to Payables cycle show the steps that were completed sequentially within the process.

Another example of authorization would be the setting of credit limits for certain customer accounts. An illustration of how this is done within SAP is shown below:

- Enter Transaction Code: FD32 (Customer Credit Management Change)
- Enter your customer number and credit control area is 3000. Check all the boxes as shown below:

| Credit management                                 | <u>E</u> dit <u>G</u> oto E | nvironment | System <u>H</u> elp             |  |  |  |  |  |
|---------------------------------------------------|-----------------------------|------------|---------------------------------|--|--|--|--|--|
| Ø                                                 | 1                           | 8   😋 🙆    | C2 C2 C2 I S4 H C2 I S9         |  |  |  |  |  |
| Customer Credit Management Change: Initial Screen |                             |            |                                 |  |  |  |  |  |
|                                                   |                             |            |                                 |  |  |  |  |  |
|                                                   |                             |            |                                 |  |  |  |  |  |
|                                                   | la cana c                   |            |                                 |  |  |  |  |  |
| Customer                                          | 21391                       | 2          |                                 |  |  |  |  |  |
| Credit control area                               | 3000                        | Cre        | edit control area North America |  |  |  |  |  |
|                                                   |                             |            |                                 |  |  |  |  |  |
| Overview                                          |                             | 1          |                                 |  |  |  |  |  |
| Cupricu                                           |                             |            |                                 |  |  |  |  |  |
| Overview                                          |                             |            |                                 |  |  |  |  |  |
|                                                   |                             |            |                                 |  |  |  |  |  |
|                                                   |                             |            |                                 |  |  |  |  |  |
| General data                                      |                             | 1          |                                 |  |  |  |  |  |
| Address                                           |                             |            |                                 |  |  |  |  |  |
| Central data                                      |                             |            |                                 |  |  |  |  |  |
|                                                   |                             |            |                                 |  |  |  |  |  |
| Cradit captrol area data                          | /                           | -          |                                 |  |  |  |  |  |
| Credit control area data                          |                             |            |                                 |  |  |  |  |  |
| ✓ Status                                          |                             |            |                                 |  |  |  |  |  |
| Payment history                                   |                             |            |                                 |  |  |  |  |  |
|                                                   |                             |            |                                 |  |  |  |  |  |

- Hit Enter to get to the next screen
- In the top toolbar, select goto > general data > central data
- The next screen will come up:

| Credit management Edit Goto Extras Environment System Help |  |  |  |  |  |  |  |
|------------------------------------------------------------|--|--|--|--|--|--|--|
| I A B I C O R I B B B B B B B B B B B B B B B B B B        |  |  |  |  |  |  |  |
| 🕫 Customer Credit Management Change: Central Data          |  |  |  |  |  |  |  |
| Administrative data                                        |  |  |  |  |  |  |  |
| Customer 21391 STAR Distribution, Inc.                     |  |  |  |  |  |  |  |
|                                                            |  |  |  |  |  |  |  |
| Current credit limit assigned                              |  |  |  |  |  |  |  |
| Total amount 50,000.00                                     |  |  |  |  |  |  |  |
| Largest indiv.limit 50,000.00 ( Cred.contr.area 3000 )     |  |  |  |  |  |  |  |
| Maximum permitted credit limits                            |  |  |  |  |  |  |  |
| Total amount 50,000.00                                     |  |  |  |  |  |  |  |
| Individual limit 50,000.00                                 |  |  |  |  |  |  |  |
| Currency USD                                               |  |  |  |  |  |  |  |
|                                                            |  |  |  |  |  |  |  |
| Last information                                           |  |  |  |  |  |  |  |
| Last general info                                          |  |  |  |  |  |  |  |
|                                                            |  |  |  |  |  |  |  |
|                                                            |  |  |  |  |  |  |  |

- Under the maximum permitted credit limits enter the total amount as \$50,000 and the individual limit as \$50,000. This creates a limit for the total account balance as well as the per sale amount at \$50,000.
- Click Enter
- For the Credit Limit enter \$50,000

#### Journal of Business Case Studies – January/February 2011

• For the Credit Horizon Date enter Today's Date and hit Save.

A credit limit has now been set for your customer. Therefore, when an amount is posted to this account for greater than the credit limit a warning message appears automatically from the system informing the person entering the sale that it is above the credit limit.

Credit limit is exceeded for account 21391 area 3000

- Enter Transaction Code: FD33 (Customer Credit Management Display)
- Enter your customer number and control area 3000
- Check all of the boxes and hit Enter
- The following screen will appear:

| Credit management Edit Goto Extras Environment System Help                                                                                                    |                                                                      |  |  |  |  |  |  |
|----------------------------------------------------------------------------------------------------|----------------------------------------------------------------------|--|--|--|--|--|--|
| 8 4 9 6 6 8 9 4 4 8 5 5 6 8 9 9 4 6 8 9 6 8 6 8 8 8 8 8 8 8 8 8 8 8 8 8 8                                                                                         |                                                                      |  |  |  |  |  |  |
| 🕫 Customer Credit Managen                                                                                                    | nent Display: Overview                                               |  |  |  |  |  |  |
| Administrative data                                                                                                    |                                                                      |  |  |  |  |  |  |
| Customer     21391     STAR Distribution, Inc.       Credit control area     3000     Credit control area North America       Currency     USD                    |                                                                      |  |  |  |  |  |  |
| Status           Credit limit         50,000.00           Credit exposure         120,000.00           Cred.lim.used         240.00 %           Horizon         2 | Dunning data Dunning Area Last dunned Leg.dunn.proc. Dunning level 8 |  |  |  |  |  |  |
| Payment history/arrears       With cash disc.     0.00     0       W/o cash disc.     0.00     0                                                                  | Control<br>Risk category<br>Last intreview<br>Blocked                |  |  |  |  |  |  |
| Payment data       DSO     30       Clearing amount     0.00       Author.deduct.     0.00       Unauthor.deduc.     0.00                                         | Cred.rep.grp Payment index Rating Last ext.review Monitoring         |  |  |  |  |  |  |

This screen provides an overview of the credit management for a given customer. You will notice the Credit Limit as well as the Credit Exposure. There is then a percentage provided to show the Credit Limit Used.

#### APPENDIX C - ILLUSTRATING SPECIAL AUTHORIZATIONS AND THE SPECIAL LEDGER IN SAP

In SAP, there is also a special authorization which can be illustrated. The scenario below illustrates the write-off of a receivable which is a special authorization within the revenue cycle.

- Enter Transaction Code: F-21 (Enter Transfer Posting)
- The data shown on the following screenshot must be entered:

# Journal of Business Case Studies – January/February 2011

| Document Edit   | Goto Extr  | as Settings | Environm  | nent System Help    |                   |     |
|-----------------|------------|-------------|-----------|---------------------|-------------------|-----|
| 0               |            |             | 🗞 😧 🕄     | 18441               | 0 🗘 🕄   💥 🛃       | 🔞 🖪 |
| Enter Trans     | sfer Pos   | ting: Hea   | der Da    | ata                 |                   |     |
| Held document   | Acct model | 🛃 Fast Data | a Entry 🖸 | Post with reference | 🖉 Editing Options | ]   |
| Document Date   | 03/31/2008 | Туре        | DA        | Company Code        | 3000              |     |
| Posting Date    | 03/31/2008 | Period      | 3         | Currency/Rate       | USD               | ]   |
| Document Number |            |             |           | Translatn Date      |                   |     |
| Reference       |            |             |           | Cross-CC no.        |                   | ]   |
| Doc.Header Text |            |             |           |                     |                   |     |
| Trading part.BA |            |             |           |                     |                   |     |
|                 |            |             |           |                     |                   |     |
|                 |            |             |           |                     |                   |     |
|                 |            |             |           |                     |                   |     |
|                 |            |             |           |                     |                   |     |
|                 |            |             |           |                     |                   |     |
|                 |            |             |           |                     |                   |     |
|                 |            |             |           |                     |                   |     |
|                 |            |             |           |                     |                   |     |
|                 |            |             |           |                     |                   |     |
|                 |            |             |           |                     |                   |     |
|                 |            |             |           |                     |                   |     |
|                 |            |             |           |                     |                   |     |
|                 |            |             |           |                     |                   |     |
| First line item |            |             |           |                     |                   |     |
| PstKy 19 Acco   | unt 21391  |             | SGL Ind   | e ype               |                   |     |
|                 |            |             |           |                     |                   |     |

- Hit Enter
- Enter the information as shown below on the next screen:

| Document Edit Goto Extras Settings Environment System Help |
|------------------------------------------------------------|
| 8 🛛 🖉 🖪 😵 🖓 🖓 🖓 🖓 🖓 🖓 🖓 🖓                                  |
| Enter Customer document: Add Customer item                 |
| 🔝 🗟 🖬 🗭 More data 🛛 Acct model 🔀 Fast Data Entry 🚹 Taxes   |
| Customer 21391 STAR Distribution, Inc. G/L Acc 142000      |
| Company Code 3000 5320 City Ave                            |
| IDES US INC Philadelphia                                   |
| Item 1 / Reserve for bad debt / 19 E                       |
| Amount 60000 USD                                           |
| Calculate tax                                              |
| Bus. Area                                                  |
| Due on 03/31/2008                                          |
| Pmnt Block Payment Method                                  |
| Cmmt Item 142000                                           |
| Contrct / Trans. Type                                      |
| Assignment                                                 |
| Text Write-off 💿 🐶 Long Texts                              |
|                                                            |
| Next Line Item                                             |
| PstKy 40 Account 210100 SGL Ind New co.code                |
|                                                            |
|                                                            |

- Hit Enter
- On the next screen enter \* for the Amount and click save.
- Return to the main-menu and run transaction code FD10N

# Journal of Business Case Studies – January/February 2011

| Account Edit Goto                   | Environment Syster           | n <u>H</u> elp |            |               |  |  |  |  |
|-------------------------------------|------------------------------|----------------|------------|---------------|--|--|--|--|
| ©                                   | 1481                         | ۵۵ 😒 ا 😂 🕄     | BI\$000\$  | )   🕱 🖉   🖗 🖪 |  |  |  |  |
| 🕫 Customer Balance Display          |                              |                |            |               |  |  |  |  |
|                                     |                              |                |            |               |  |  |  |  |
| Customer 21391<br>Company Code 3000 | STAR Distribu<br>IDES US INC | tion, Inc.     |            |               |  |  |  |  |
| Fiscal Year 2008                    |                              |                |            |               |  |  |  |  |
| Display crmcy USD                   |                              |                |            |               |  |  |  |  |
| Balances Special                    | general ledger               |                |            |               |  |  |  |  |
|                                     |                              |                |            |               |  |  |  |  |
| Transaction                         | Bal.Carried Fwd              | Debit          | Credit     | Balance       |  |  |  |  |
| Reserve for bad debt                |                              |                | 120,000.00 | 120,000.00-   |  |  |  |  |
| Total                               |                              |                | 120,000.00 | 120,000.00-   |  |  |  |  |
|                                     |                              |                |            |               |  |  |  |  |
| Account balance                     |                              | 120,000.00     |            | 120,000.00    |  |  |  |  |
| Total                               |                              | 120,000.00     | 120,000.00 |               |  |  |  |  |
|                                     |                              |                |            |               |  |  |  |  |

Note that there is a special ledger created within the SAP system that shows the reserve for all the bad debts on a given account. The above screen shot shows a balance of \$120,000 which shows that there was another write-off prior to the \$60,000 just created. A credit manager who observes this would have good basis to investigate that account.

## APPENDIX D - ILLUSTRATING RECORDS WITHIN SAP

Both of the document flows shown in Appendix B are linked to accounting records. In order to access the records follow the procedure described below:

From the document flow for the revenue cycle:

• Place the cursor on the Invoice line by clicking on it once

| Document Flow                                                                                    |               |            |          |            |             |  |  |  |  |
|--------------------------------------------------------------------------------------------------|---------------|------------|----------|------------|-------------|--|--|--|--|
| 🕄 🚹 Status overview 🖧 Display document Service documents 🍱                                       |               |            |          |            |             |  |  |  |  |
| Business partner 0000021399 STAR Distribution, Inc.<br>Material PERROTTO-091 Perrotto Motorcycle |               |            |          |            |             |  |  |  |  |
| 중 숲 🛗 📮 🗈                                                                                        |               |            |          |            |             |  |  |  |  |
| Document                                                                                         | Quantity Unit | Ref. value | Currency | On         | Status      |  |  |  |  |
| Standard Order 0000012065 / 10                                                                   | 30 PC         | 90,000.00  | USD (    | 02/25/2008 | Completed   |  |  |  |  |
| 🗢 📄 Delivery 0080015177 / 10                                                                     | 30 PC         |            | (        | 02/25/2008 | Completed   |  |  |  |  |
| 📄 WMS transfer order 0000000741 / 1                                                              | 30 PC         |            | (        | 02/25/2008 | Completed   |  |  |  |  |
| 📄 GD goods issue:delwy 4900035531 / 1                                                            | 30 PC         | 42,000.00  | USD (    | 02/25/2008 | complete    |  |  |  |  |
| Invoice (F2) 0090036256 / 10                                                                     | 30 PC         | 90,000.00  | USD (    | 02/25/2008 |             |  |  |  |  |
| Accounting document 1400000003 / 10                                                              | 30 PC         | 90,000.00  | USD (    | 02/25/2008 | Not cleared |  |  |  |  |
|                                                                                                  |               |            |          |            |             |  |  |  |  |

- Click the display document icon at the top of the document flow.
- The following screen will be displayed:

| l⊈<br>     | Er<br>Billing document Edit Goto Environment System Help      |                           |                              |              |            |           |  |  |  |
|------------|---------------------------------------------------------------|---------------------------|------------------------------|--------------|------------|-----------|--|--|--|
| <b>Ø</b>   | 1                                                             | 😋 🙆 🚷   🖴 🛗               | 18 1 8 1 1 1 1 1 1 1 1 1     | 2   🕲 🖪      |            |           |  |  |  |
| 1          | Invoice (F2) 90036256 (F2) Display: Overview of Billing Items |                           |                              |              |            |           |  |  |  |
| ₽ 🔏        | Accounting 🔠 Billing documen                                  | ts 🜀                      |                              |              |            |           |  |  |  |
| Invoice (F | 2) Accounting overview (Shift                                 | +F4) t Value              | 90,000.00 USD                |              |            |           |  |  |  |
| Payer      | 21399                                                         | STAR Distribution, Inc. / | 5320 City Ave / US - 19131 P | hila<br>S    |            |           |  |  |  |
| Billing Da | te 0272572008                                                 |                           | di di                        | 2            |            |           |  |  |  |
| Item       | Description                                                   | Billed Quantity St        | J Net value                  | Material     | Tax amount | <b>TT</b> |  |  |  |
| <u>10</u>  | Perrotto Motorcycle                                           | <u>30 PC</u>              | 2 90,000.00                  | PERROTTO-091 | 0.00       |           |  |  |  |
|            |                                                               |                           |                              |              |            |           |  |  |  |
|            |                                                               |                           |                              |              |            |           |  |  |  |

- Click on the Accounting icon in the upper left
- A pop-up will appear in which the document number for the accounting document will need to be double clicked.
- The journal entry is shown below:

| 년<br>Document Edit Go | oto Extr <u>a</u> s <u>S</u> ettings Environi | ment S <u>y</u> stem <u>H</u> elp |                         |  |  |  |  |  |  |
|-----------------------|-----------------------------------------------|-----------------------------------|-------------------------|--|--|--|--|--|--|
| Ø                     | 1 4 🖯 I 😋 🚱 🚱                                 | 3日日日10日10日1                       | )  💥 🗖   🖗 🖬            |  |  |  |  |  |  |
| 🕫 Display 🛛           | Display Document: Data Entry View             |                                   |                         |  |  |  |  |  |  |
| 🦻 🖻 🕄 🕹 👪 D           | Display Currency 📳 General L                  | edger View                        |                         |  |  |  |  |  |  |
| Data Entry View       |                                               |                                   |                         |  |  |  |  |  |  |
| Document Number 14    | 00000003 Company Co                           | te 3000 Fiscal Ye                 | ar 2008                 |  |  |  |  |  |  |
| Document Date 02      | /25/2008 Posting Date                         | 02/25/2008 Period                 | 2                       |  |  |  |  |  |  |
| Reference 00          | 90036256 Cross-CC no.                         |                                   |                         |  |  |  |  |  |  |
| Currency US           | D Texts exist                                 | Ledger G                          | roup                    |  |  |  |  |  |  |
|                       |                                               |                                   |                         |  |  |  |  |  |  |
|                       |                                               |                                   |                         |  |  |  |  |  |  |
| C 1 Itm PK S Accour   | nt Description                                | Amount                            | Curr. Tx Cost Center Or |  |  |  |  |  |  |
| 3000 1 01 21399       | STAR Distribution, Inc.                       | 90,000.00                         | USD                     |  |  |  |  |  |  |
| 2 50 80000            | 0 Sales revenues - dom                        | 90,000.00-                        | USD                     |  |  |  |  |  |  |
|                       |                                               |                                   |                         |  |  |  |  |  |  |

From the document flow for the purchases to payables cycle:

Click on material document number for the Invoice receipt as shown below:

| Per It | em     |         | [10]P              | ERROT    | TTO-DPC91, F | errotto Computer  |                 |              |     |           |             |         |            |             |                  |       |
|--------|--------|---------|--------------------|----------|--------------|-------------------|-----------------|--------------|-----|-----------|-------------|---------|------------|-------------|------------------|-------|
| _      | M      | lateria | al Data 🛛 🔾        | uantitie | es/Weights   | Delivery Schedule | Delivery        | Invoice      | 0   | onditions | Purcha      | se Ordi | er History | Texts       | Delivery Addre   | •     |
|        |        |         |                    |          |              |                   |                 |              |     |           |             |         |            |             |                  |       |
|        |        | 8       | 名 開 民              | 7        |              |                   |                 | 0            |     |           |             |         |            |             |                  |       |
|        | Sh     | MVT     | Material Do        | Item     | Posting Date | 🔹 Quant           | ity Delivery of | ost quantity | OUn | ∍ Ar      | mount in LC | L.cur   | E          | Qty in OPUn | DelCostQty (OPUn | i) Or |
|        | WE     | 101     | <u>5000012071</u>  | _ 1      | 03/10/2008   | 10                | 10              | 0            | PC  |           | 60,000.00   | USD     |            | 100         | (                | ) PC  |
|        | Tr./Ev | 7. Goo  | ds receipt         |          |              | - 10              | 0               |              | РС  | •         | 60,000.00   | USD     | •          | 100         |                  | PC    |
|        | RE-L   |         | <u>510560874</u> 2 | 2 1      | 03/10/2008   | 10                | 10              | 0            | PC  |           | 60,000.00   | USD     |            | 100         | (                | ) PC  |
|        | Tr./Ev | /. Invo | ice receipt        |          |              | - 10              | 0               |              | РС  | •         | 60,000.00   | USD     |            | 100         |                  | PC    |

- On the next screen, click the Follow-On Documents ... button.
- A pop-up will appear in which the document number for the accounting document will need to be double clicked.
- The journal entry is shown below:

| ⊡<br>Document Edit Goto Ex                               | tr <u>a</u> s <u>S</u> ettings Environm | ent S <u>y</u> stem <u>H</u> elp |             |                  |  |  |  |  |  |  |  |
|----------------------------------------------------------|-----------------------------------------|----------------------------------|-------------|------------------|--|--|--|--|--|--|--|
|                                                          |                                         |                                  |             |                  |  |  |  |  |  |  |  |
| 🗭 🗈 Display Document: Data Entry View                    |                                         |                                  |             |                  |  |  |  |  |  |  |  |
| 🎾 🖻 🕄 🗸 🚹 Taxes 👬 Display Currency 🗏 General Ledger View |                                         |                                  |             |                  |  |  |  |  |  |  |  |
| Data Entry View                                          |                                         |                                  |             |                  |  |  |  |  |  |  |  |
| Document Number 51000000                                 | 06 Company Code                         | e 3000 Fisca                     | il Year     | 2008             |  |  |  |  |  |  |  |
| Document Date 03/10/20                                   | 08 Posting Date                         | 03/10/2008 Perio                 | d           | 3                |  |  |  |  |  |  |  |
| Reference                                                | Cross-CC no.                            |                                  |             |                  |  |  |  |  |  |  |  |
| Currency USD                                             | Texts exist                             | 🗌 Ledg                           | er Group    |                  |  |  |  |  |  |  |  |
|                                                          |                                         |                                  |             |                  |  |  |  |  |  |  |  |
| 3 2 7 6 2 1 <u>2 1 2 6 1 2 1 4 1 6</u>                   |                                         |                                  |             |                  |  |  |  |  |  |  |  |
| C 1 Itm PK S Account                                     | Description                             | Amo                              | unt Curr. T | x Cost Center Or |  |  |  |  |  |  |  |
| 3000 1 31 100243                                         | StarPower 91                            | 60,000.                          | 0           |                  |  |  |  |  |  |  |  |
| 2 86 191100                                              | Goods Rcvd/Invoice R                    | /d/Invoice R 60,000.00 USD 10    |             |                  |  |  |  |  |  |  |  |

## APPENDIX F - ILLUSTRATING SUPERVISION WITHIN SAP

Everything that is done within SAP is logged. In Appendix C the accounting records were accessed. With the click of a button, a screen can be brought up to show who created the record, when it was created, and even what terminal it was created from.

The process is the same for both the revenue cycle and the purchases to payable cycle. Near the top, there will be a row of icons. The icon that shows information necessary for adequate supervision is an icon that looks like a hat:

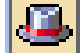

Clicking the hat icon will bring up a screen as shown below:

| 🖙 Document Header: 3000 Company Code |                      |      |      |             |            |  |  |  |  |
|--------------------------------------|----------------------|------|------|-------------|------------|--|--|--|--|
| Document Type RE Gross inv. receipt  |                      |      |      |             |            |  |  |  |  |
| Doc.Header Text                      |                      |      |      |             |            |  |  |  |  |
|                                      |                      |      |      |             |            |  |  |  |  |
| Reference                            |                      |      | Doc  | ument Date  | 03/10/2008 |  |  |  |  |
|                                      |                      |      | Pos  | ting Date   | 03/10/2008 |  |  |  |  |
| Currency                             | USD                  |      | Pos  | ting Period | 03 / 2008  |  |  |  |  |
| Ref. Transactn                       | RMRP Invoice receipt |      |      |             |            |  |  |  |  |
| Reference key                        | 5105608742           | 2008 |      | Log.System  | IS1CLNT502 |  |  |  |  |
| Entered by                           | BPERROTTO            |      | Park | (ed by      |            |  |  |  |  |
| Entry Date                           | 03/10/2008           |      | Tim  | e of Entry  | 09:35:47   |  |  |  |  |
| TCode                                | MIRO                 |      |      |             |            |  |  |  |  |
| Changed on                           |                      |      | Last | t update    |            |  |  |  |  |
| Ledger Grp                           |                      |      | Led  | ger         |            |  |  |  |  |
| Ref.key(head) 1                      |                      |      |      | Ref.key 2   |            |  |  |  |  |
| <ul><li>✓ ×</li></ul>                |                      |      |      |             |            |  |  |  |  |

## REQUIREMENT

After a careful reading of the case, prepare a list of key controls present in the StarSearch Technologies control environment. You can analyze this by applying the COSO Framework (SPARCLE). After identifying the key controls, which do you think are operating effectively? Conversely. Which do you think are a control weakness? Be prepared to engage in an interactive discussion with controls specialists on Tuesday and then prepare a detailed management letter advising management what needs to be done to comply with AS5's risk-based approach to auditing the ERP system.

#### **AUTHOR BIOGRAPHIES**

**Joseph M. Ragan** is a Professor and Chair for the Department of Accounting at St. Joseph's University. He is the author of several books and articles dealing with the implementation of SAP solutions within business systems. He is also the founder of the Philadelphia consulting Group and has served as a Systems Consultant to Fortune 500 companies. he is an educational thought leader for SAP America and currently teaches in the accounting information systems field.

**Brian Rizman** is in the field of Accounting and Consulting and works for PricewaterhouseCoopers in the area of Systems Process Assurance. Brian serves in the role of a STAR Alumni Leader.

**Brian Perotto** recently graduated as an accounting major from St. Joseph's University. He worked with SAP as a STAR Scholar at St. Joseph's University. He is currently employed with the public accounting firm PricewaterhouseCoopers.